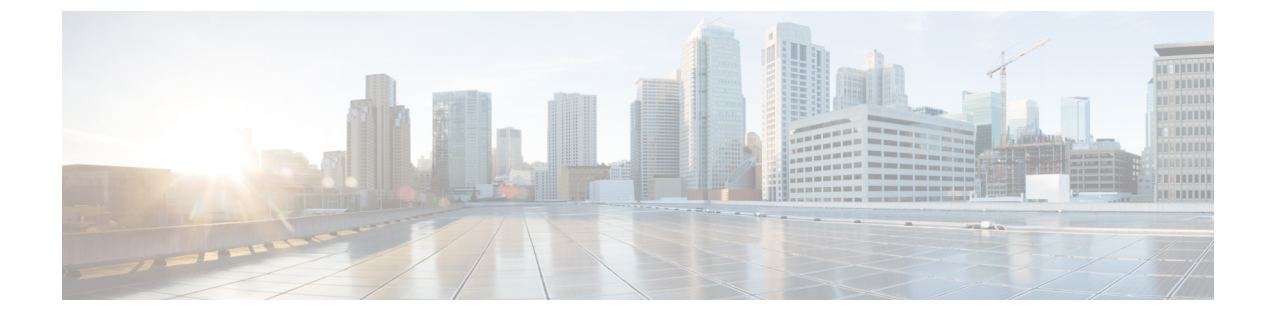

# EtherChannel インターフェイスインター フェイス

この章では、EtherChannel インターフェイスを設定する方法について説明します。

| - |    |    |   | - |
|---|----|----|---|---|
|   |    |    |   |   |
| ( | ÷E | F, | ١ |   |

マルチコンテキストモードでは、この項のすべてのタスクをシステム実行スペースで実行して ください。まだシステム実行スペースに入っていない場合は、[Configuration]>[Device List] ペ イン内で、アクティブなデバイスのIPアドレスの下にある[System]をダブルクリックします。

特殊な必須要件を保有する ASA クラスタインターフェイスについては、Secure Firewall 3100の ASA クラスタ を参照してください。

(注)

- ジ プラットフォームモードの Firepower 2100 および Firepower 4100/9300 シャーシ、EtherChannel インターフェイスはFXOSオペレーティングシステムで設定されます。詳細については、お使 いのシャーシの設定または導入ガイドを参照してください。
  - EtherChannel インターフェイスについて (1ページ)
  - EtherChannel インターフェイスのガイドライン (5ページ)
  - EtherChannel インターフェイスのデフォルト設定 (7ページ)
  - EtherChannel の設定 (8 ページ)
  - EtherChannel の例 (12 ~~- ジ)
  - EtherChannel インターフェイスの履歴 (13 ページ)

# EtherChannel インターフェイスについて

ここでは、EtherChannelインターフェイスについて説明します。

## EtherChannel について

802.3ad EtherChannel は、単一のネットワークの帯域幅を増やすことができるように、個別の イーサネット リンク(チャネル グループ)のバンドルで構成される論理インターフェイスで す (ポートチャネル インターフェイスと呼びます)。ポートチャネル インターフェイスは、 インターフェイス関連の機能を設定するときに、物理インターフェイスと同じように使用しま す。

モデルでサポートされているインターフェイスの数に応じて、最大 48 個の Etherchannel を設 定できます。

## チャネル グループ インターフェイス

各チャネルグループには、最大16個のアクティブインターフェイスを持たせることができま す。ただし、Firepower 1000、2100、Secure Firewall 3100 モデルは、8個のアクティブインター フェイスをサポートしています。8個のアクティブインターフェイスだけをサポートするス イッチの場合、1つのチャネルグループに最大16個のインターフェイスを割り当てることが できます。インターフェイスは8個のみアクティブにできるため、残りのインターフェイス は、インターフェイスの障害が発生した場合のスタンバイリンクとして動作できます。16個 のアクティブインターフェイスの場合、スイッチがこの機能をサポートしている必要がありま す(たとえば、Cisco Nexus 7000 と F2 シリーズ 10 ギガビット イーサネット モジュール)。

チャネルグループのすべてのインターフェイスは、同じタイプと速度である必要があります。 チャネルグループに追加された最初のインターフェイスによって、正しいタイプと速度が決ま ります。

EtherChannelによって、チャネル内の使用可能なすべてのアクティブインターフェイスのトラフィックが集約されます。インターフェイスは、送信元または宛先 MAC アドレス、IP アドレス、TCP および UDP ポート番号、および VLAN 番号に基づいて、独自のハッシュアルゴリズムを使用して選択されます。

### 別のデバイスの EtherChannel への接続

ASA EtherChannel の接続先のデバイスも 802.3ad EtherChannel をサポートしている必要があり ます。たとえば、Catalyst 6500 スイッチまたは Cisco Nexus 7000 に接続できます。

スイッチが仮想スイッチング システム (VSS) または 仮想ポート チャネル (vPC) の一部で ある場合、同じ EtherChannel 内の ASA インターフェイスを VSS/vPC 内の個別のスイッチに接 続できます。スイッチ インターフェイスは同じ EtherChannel ポートチャネル インターフェイ スのメンバです。複数の個別のスイッチが単一のスイッチのように動作するからです。

図 1: VSS/vPC への接続

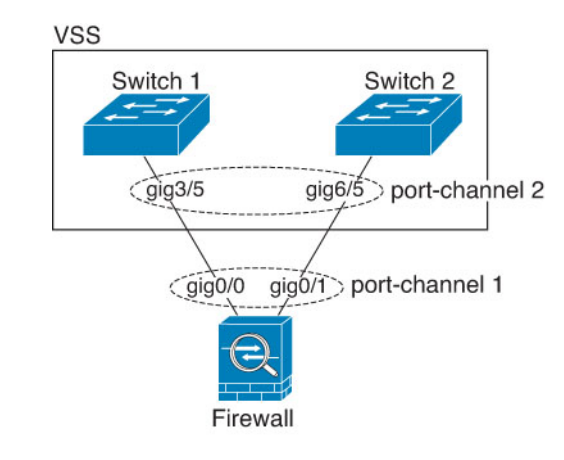

- (注)

ASA デバイスがトランスペアレント ファイアウォール モードになっており、2 組の VSS/vPC スイッチ間に ASA デバイスを配置する場合は、EtherChannel 内で ASA デバイスに接続された すべてのスイッチポートで単方向リンク検出(UDLD)を無効にしてください。スイッチポー トで UDLD を有効にすると、他の VSS/vPC ペアの両方のスイッチから送信された UDLD パ ケットを受信する場合があります。受信側スイッチの受信インターフェイスは「UDLD Neighbor mismatch」という理由でダウン状態になります。

ASA デバイスをアクティブ/スタンバイフェールオーバー展開で使用する場合、ASA デバイス ごとに1つ、VSS/vPC内のスイッチで個別のEtherChannel を作成する必要があります。各ASA デバイスで、1つのEtherChannel が両方のスイッチに接続します。すべてのスイッチインター フェイスを両方のASA デバイスに接続する単一のEtherChannel にグループ化できる場合でも (この場合、個別のASA システム ID のため、EtherChannel は確立されません)、単一の EtherChannel は望ましくありません。これは、トラフィックをスタンバイASA デバイスに送信 しないようにするためです。

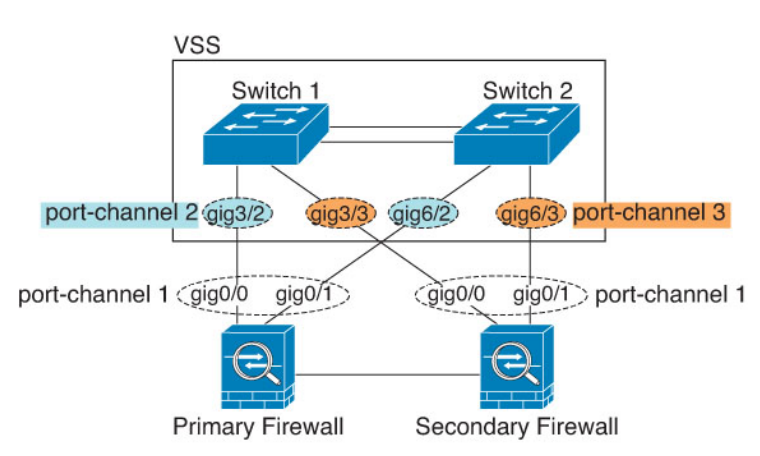

図 2: アクティブ/スタンバイ フェールオーバーと VSS/vPC

### リンク集約制御プロトコル

リンク集約制御プロトコル(LACP)では、2つのネットワークデバイス間でリンク集約制御 プロトコルデータユニット(LACPDU)を交換することによって、インターフェイスが集約 されます。

EtherChannel 内の各物理インターフェイスを次のように設定できます。

- アクティブ:LACP アップデートを送信および受信します。アクティブ EtherChannel は、 アクティブまたはパッシブ EtherChannel と接続を確立できます。LACP トラフィックを最 小にする必要がある場合以外は、アクティブモードを使用する必要があります。
- パッシブ:LACP アップデートを受信します。パッシブ EtherChannel は、アクティブ EtherChannel のみと接続を確立できます。ハードウェアモデルではサポートされていません。
- オン: EtherChannel は常にオンであり、LACP は使用されません。「オン」のEtherChannel は、別の「オン」のEtherChannelのみと接続を確立できます。

LACP では、ユーザが介入しなくても、EtherChannel へのリンクの自動追加および削除が調整 されます。また、コンフィギュレーションの誤りが処理され、メンバインターフェイスの両端 が正しいチャネルグループに接続されていることがチェックされます。「オン」モードではイ ンターフェイスがダウンしたときにチャネルグループ内のスタンバイインターフェイスを使 用できず、接続とコンフィギュレーションはチェックされません。

### ロード バランシング

ASA デバイスは、パケットの送信元および宛先 IP アドレスをハッシュすることによって、パ ケットを EtherChannel 内のインターフェイスに分散します(この基準は設定可能です)。生成 されたハッシュ値をアクティブなリンクの数で割り、そのモジュロ演算で求められた余りの値 によってフローの割り当て先のインターフェイスが決まります。hash\_value mod active\_links の 結果が0となるすべてのパケットは、EtherChannel 内の最初のインターフェイスに送信され、 以降は結果が1となるものは2番目のインターフェイスに、結果が2となるものは3番目のイ ンターフェイスに、というように送信されます。たとえば、15個のアクティブリンクがある 場合、モジュロ演算では0~14の値が得られます。6個のアクティブリンクの場合、値は0 ~5となり、以降も同様になります。

クラスタリングのスパンド EtherChannel では、ロードバランシングはASA ごとに行われます。 たとえば、8 台の ASA にわたるスパンド EtherChannel 内に 32 個のアクティブインターフェイ スがあり、EtherChannel 内の1 台の ASA あたり4 個のインターフェイスがある場合、ロードバ ランシングは1 台の ASA の4 個のインターフェイス間でのみ行われます。

アクティブインターフェイスがダウンし、スタンバイインターフェイスに置き換えられない 場合、トラフィックは残りのリンク間で再バランスされます。失敗はレイヤ2のスパニングツ リーとレイヤ3のルーティングテーブルの両方からマスクされるため、他のネットワークデ バイスへのスイッチオーバーはトランスペアレントです。

#### 関連トピック

EtherChannel のカスタマイズ (10 ページ)

### EtherChannel MAC アドレス

1 つのチャネル グループに含まれるすべてのインターフェイスは、同じ MAC アドレスを共有 します。この機能によって、EtherChannel はネットワークアプリケーションとユーザに対して トランスペアレントになります。ネットワークアプリケーションやユーザから見えるのは1つ の論理接続のみであり、個々のリンクのことは認識しないからです。

#### Firepower および Secure Firewall ハードウェア

ポートチャネルインターフェイスは、内部インターフェイスの内部データ 0/1 の MAC アドレ スを使用します。または、ポートチャネルインターフェイスの MAC アドレスを手動で設定す ることもできます。マルチコンテキストモードでは、EtherChannel ポートインターフェイスを 含め、一意の MAC アドレスを共有インターフェイスに自動的に割り当てることができます。 シャーシ上のすべての EtherChannel インターフェイスは同じ MAC アドレスを使用するため、 たとえば、SNMP ポーリングを使用する場合、複数のインターフェイスが同じ MAC アドレス を持つことに注意してください。

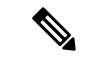

(注) メンバーインターフェイスは、再起動後に内部データ 0/1 MAC アドレスのみを使用します。 再起動する前に、メンバーインターフェイスは独自の MAC アドレスを使用するた再起動後に 新しいメンバーインターフェイスを追加する場合、MAC アドレスを更新するためにもう一度 再起動する必要があります。

## EtherChannel インターフェイスのガイドライン

#### ブリッジグループ

ルーテッドモードでは、ASA 定義の EtherChannel はブリッジグループメンバーとしてサポート されません。Firepower 4100/9300 上の Etherchannel は、ブリッジグループメンバーにすること ができます。

#### フェールオーバー

- EtherChannel インターフェイスをフェールオーバーリンクとして使用する場合、フェール オーバーペアの両方のユニットでその事前設定を行う必要があります。プライマリユニッ トで設定し、セカンダリユニットに複製されることは想定できません。これは、複製には フェールオーバーリンク自体が必要であるためです。
- EtherChannel インターフェイスをステートリンクに対して使用する場合、特別なコンフィ ギュレーションは必要ありません。コンフィギュレーションは通常どおりプライマリユ ニットから複製されます。Firepower 4100/9300 シャーシでは、EtherChannel を含むすべて のインターフェイスを、両方のユニットで事前に設定する必要があります。
- フェールオーバーのEtherChannelインターフェイスをモニターできます。アクティブなメンバーインターフェイスがスタンバイインターフェイスにフェールオーバーした場合、デ

バイスレベルのフェールオーバーをモニタしているときには、EtherChannel インターフェ イスで障害が発生しているようには見えません。すべての物理インターフェイスで障害が 発生した場合にのみ、EtherChannel インターフェイスで障害が発生しているように見えま す(EtherChannel インターフェイスでは、障害の発生が許容されるメンバインターフェイ スの数を設定できます)。

EtherChannel インターフェイスをフェールオーバーまたはステートリンクに対して使用する場合、パケットが順不同にならないように、EtherChannel 内の1つのインターフェイスのみが使用されます。そのインターフェイスで障害が発生した場合は、EtherChannel 内の次のリンクが使用されます。フェールオーバーリンクとして使用中のEtherChannelの設定は変更できません。設定を変更するには、フェールオーバーを一時的に無効にする必要があります。これにより、その期間中はフェールオーバーが発生することはありません。

#### モデルのサポート

- プラットフォームモードの Firepower 2100、Firepower 4100/9300、または ASA 仮想 の場合、ASA に EtherChannel を追加することはできません。Firepower 4100/9300 は EtherChannel をサポートしていますが、シャーシの FXOS で EtherChannel のすべてのハードウェア設定を実行する必要があります。
- EtherChannel で Firepower 1010 のスイッチポートまたは VLAN インターフェイスを使用することはできません。

#### クラスタリング

スパンドEtherChannelまたは個別クラスタインターフェイスを設定するには、クラスタリングの章を参照してください。

#### EtherChannel の一般的なガイドライン

- ・モデルで利用可能なインターフェイスの数に応じて、最大48個のEtherchannelを設定できます。
- 各チャネルグループには、最大16個のアクティブインターフェイスを持たせることができます。ただし、Firepower 1000、2100、Cisco Secure Firewall 3100 モデルは、8個のアクティブインターフェイスをサポートしています。8個のアクティブインターフェイスだけをサポートするスイッチの場合、1つのチャネルグループに最大16個のインターフェイスを割り当てることができます。インターフェイスは8個のみアクティブにできるため、残りのインターフェイスは、インターフェイスの障害が発生した場合のスタンバイリンクとして動作できます。16個のアクティブインターフェイスの場合、スイッチがこの機能をサポートしている必要があります(たとえば、Cisco Nexus 7000 と F2 シリーズ 10 ギガビットイーサネットモジュール)。
- チャネルグループ内のすべてのインターフェイスは、メディアタイプと速度が同じでなければなりません。また、同じ速度とデュプレックスに設定する必要があります。メディアタイプはRJ-45またはSFPのいずれかです。異なるタイプ(銅と光ファイバ)のSFPを混在させることができます。速度が[SFPを検出(Detect SFP)]に設定されている限り、さ

まざまなインターフェイス容量をサポートする Cisco Secure Firewall 3100 を除いて、大容量のインターフェイスで速度を低く設定することでインターフェイス容量(1GBと10GBのインターフェイスなど)を混在させることはできません。その場合は、共通の最低速度が使用されます。

- ASA の EtherChannel の接続先デバイスも 802.3ad EtherChannel をサポートしている必要が あります。
- ASA デバイスは、VLAN タグ付きの LACPDU をサポートしていません。Cisco IOS vlan dot1Q tag native コマンドを使用して隣接スイッチのネイティブ VLAN タギングを有効に すると、ASA デバイスはタグ付きの LACPDUをドロップします。隣接スイッチのネイティ ブ VLAN タギングは、必ずディセーブルにしてください。マルチ コンテキスト モードで は、これらのメッセージはパケットキャプチャに含まれていないため、問題を効率的に診 断できません。
- Firepower 1000、Firepower 2100(アプライアンスモードとプラットフォームモードの両方)、Cisco Secure Firewall 3100は、LACP レート高速機能をサポートしていません。LACP では常に通常のレートが使用されます。この値は設定不可能です。FXOS で EtherChannel を設定する Firepower 4100/9300 では、LACP レートがデフォルトで高速に設定されていることに注意してください。これらのプラットフォームでは、レートを設定できます。
- 15.1(1)S2以前の Cisco IOS ソフトウェアバージョンを実行する ASA では、スイッチスタッ クへの EtherChannelの接続がサポートされていませんでした。デフォルトのスイッチ設定 では、ASA EtherChannel がクロススタックに接続されている場合、プライマリスイッチの 電源がオフになると、残りのスイッチに接続されている EtherChannel は起動しません。互 換性を高めるため、stack-mac persistent timer コマンドを設定して、十分なリロード時間 を確保できる大きな値、たとえば8分、0 (無制限) などを設定します。または、15.1(1)S2 など、より安定したスイッチ ソフトウェア バージョンにアップグレードできます。
- ・すべての ASA コンフィギュレーションは、メンバー物理インターフェイスではなく論理 EtherChannel インターフェイスを参照します。

## EtherChannel インターフェイスのデフォルト設定

この項では、工場出荷時のデフォルトコンフィギュレーションが設定されていない場合のイン ターフェイスのデフォルト設定を示します。

#### インターフェイスのデフォルトの状態

インターフェイスのデフォルトの状態は、そのタイプおよびコンテキストモードによって異なります。

マルチ コンテキスト モードでは、システム実行スペース内でのインターフェイスの状態にか かわらず、すべての割り当て済みのインターフェイスがデフォルトでイネーブルになっていま す。ただし、トラフィックがインターフェイスを通過するためには、そのインターフェイスも システム実行スペース内でイネーブルになっている必要があります。インターフェイスをシス テム実行スペースでシャットダウンすると、そのインターフェイスは、それを共有しているす べてのコンテキストでダウンします。

シングルモードまたはシステム実行スペースでは、インターフェイスのデフォルトの状態は次のとおりです。

- ・物理インターフェイス:ディセーブル。
- EtherChannel ポートチャネル インターフェイス:イネーブル。ただし、トラフィックが EtherChannel を通過するためには、チャネルグループ物理インターフェイスもイネーブル になっている必要があります。

## **EtherChannel**の設定

ここでは、EtherChannel ポートチャネル インターフェイスの作成、インターフェイスの EtherChannel への割り当て、EtherChannel のカスタマイズ方法について説明します。

## EtherChannel へのインターフェイスの追加

ここでは、EtherChannel ポートチャネル インターフェイスを作成し、インターフェイスを EtherChannel に割り当てる方法について説明します。デフォルトでは、ポートチャネル イン ターフェイスはイネーブルになっています。

#### 始める前に

- ・使用しているモデルに設定されているインターフェイスの数に応じて、最大 48 個の EtherChannel を設定できます。
- •次のメンバー制限を参照してください。
  - ISA 3000:各チャネルグループは、最大16個のアクティブインターフェイスを設定できます。8個のアクティブインターフェイスだけをサポートするスイッチの場合、1つのチャネルグループに最大16個のインターフェイスを割り当てることができます。インターフェイスは8個のみアクティブにできるため、残りのインターフェイスは、インターフェイスの障害が発生した場合のスタンバイリンクとして動作できます。
  - Firepower 1000、2100、Secure Firewall 3100:各チャネルグループに最大8つのアク ティブインターフェイスを設定できます。
- クラスタリング用にスパンドEtherChannelを設定するには、この手順の代わりにクラスタリングの章を参照してください。
- チャネルグループ内のすべてのインターフェイスは、同じメディアタイプと容量である必要があり、同じ速度とデュプレックスに設定する必要があります。メディアタイプはRJ-45または SFP のいずれかです。異なるタイプ(銅と光ファイバ)の SFP を混在させることができます。速度が [SFPを検出(Detect SFP)]に設定されている限り、さまざまなイン

ターフェイス容量をサポートする Cisco Secure Firewall 3100 を除いて、大容量のインター フェイスで速度を低く設定することでインターフェイス容量(1GB と 10GB のインター フェイスなど)を混在させることはできません。その場合は、共通の最低速度が使用され ます。。

- 名前が設定されている場合は、物理インターフェイスをチャネルグループに追加できません。最初に、[Configuration]>[Device Setup]>[Interface Settings]>[Interfaces]ペインで、名前を削除する必要があります。
- マルチ コンテキスト モードでは、システム実行スペースで次の手順を実行します。まだ システム コンフィギュレーション モードを開始していない場合は、[Configuration] > [Device List]ペインで、アクティブなデバイス IP アドレスの下にある [System] をダブルク リックします。

注意 コンフィギュレーション内で物理インターフェイスをすでに使用している場合、名前を削除す ると、このインターフェイスを参照しているすべてのコンフィギュレーションが消去されま す。

手順

- **ステップ1** コンテキストモードによって次のように異なります。
  - シングルモードの場合、[Configuration]>[Device Setup]>[Interface Settings]>[Interfaces]
     ペインを選択します。
  - マルチモードの場合、システム実行スペースで、[Configuration]>[Context Management]> [Interfaces] ペインを選択します。
- ステップ2 [Add] > [EtherChannel Interface] の順に選択します。

[Add EtherChannel Interface] ダイアログボックスが表示されます。

- シングルモードでは、この手順では [Edit EtherChannel Interface] ダイアログボック スでのパラメータのサブセットのみを対象としています。マルチコンテキストモー ドでは、インターフェイスの設定を完了する前に、コンテキストにインターフェイ スを割り当てる必要があります。マルチコンテキストの設定を参照してください。
- ステップ3 In the Port Channel ID field, enter a number between 1 and 48 (1 and 8 for the Firepower 1010).
- ステップ4 [Available Physical Interface] 領域で、インターフェイスをクリックし、[Add] をクリックしてそ れを [Members in Group] 領域に移動します。

トランスペアレントモードで、複数の管理インターフェイスがあるチャネルグループを作成 する場合は、この EtherChannel を管理専用インターフェイスとして使用できます。  (注) EtherChannel モードをオンに設定する場合、最初はインターフェイスを1個のみ含 める必要があります。この手順を完了後、メンバーインターフェイスを編集し、こ のモードをオンに設定します。変更を適用し、EtherChannelを編集してメンバーイ ンターフェイスをさらに追加します。

ステップ5 チャネルグループに追加するインターフェイスごとに繰り返します。

すべてのインターフェイスが同じタイプと速度であるようにします。最初に追加するインターフェイスによって、EtherChannelのタイプと速度が決まります。一致しないインターフェイスを追加すると、そのインターフェイスは停止状態になります。ASDMでは、一致しないインターフェイスの追加は防止されません。

ステップ6 [OK] をクリックします。

[Interfaces] ペインに戻ります。メンバーインターフェイスで、基本パラメータのみが設定できることを示すロックが、インターフェイス ID の左側に表示されます。EtherChannel インターフェイスがテーブルに追加されます。

| GigabitEthernet0/3 | Disabled | Port-channel1 | Hardwa  |
|--------------------|----------|---------------|---------|
| Management0/0      | Disabled | 1             | Hardwa  |
| Port-channel1      | Enabled  | E             | EtherCl |

ステップ7 [Apply] をクリックします。すべてのメンバーインターフェイスは自動的にイネーブルになり ます。

#### 関連トピック

リンク集約制御プロトコル (4 ~~- ジ)EtherChannel のカスタマイズ (10 ~~- ジ)

## EtherChannel のカスタマイズ

この項では、EtherChannel のインターフェイスの最大数、EtherChannel をアクティブにするための動作インターフェイスの最小数、ロード バランシング アルゴリズム、およびその他のオ プション パラメータを設定する方法について説明します。

#### 手順

**ステップ1** コンテキストモードによって次のように異なります。

- シングルモードの場合、[Configuration]>[Device Setup]>[Interface Settings]>[Interfaces]
   ペインを選択します。
- マルチモードの場合、システム実行スペースで、[Configuration]>[Context Management]> [Interfaces] ペインを選択します。

## ステップ2 カスタマイズするポートチャネルインターフェイスをクリックし、[Edit]をクリックします。 [Edit Interface] ダイアログボックスが表示されます。

- ステップ3 すべてのメンバインターフェイスについて、メディアタイプ、二重通信、速度、およびフロー 制御のポーズ フレームを上書きするには、[Configure Hardware Properties] をクリックします。 これらのパラメータはチャネルグループのすべてのインターフェイスで一致している必要があ るため、この方法はこれらのパラメータを設定するショートカットになります。
- ステップ4 (オプション。ISA 3000のみ)EtherChannelをカスタマイズするには、[詳細設定(Advanced)] タブをクリックします。
  - a) [EtherChannel] 領域で、[Minimum] ドロップダウンリストから、EtherChannel をアクティブ にするために必要なアクティブインターフェイスの最小数を1~16の範囲で選択します。 デフォルトは1です。
  - b) [Maximum] ドロップダウンリストから、EtherChannel で許可されるアクティブインターフェイスの最大数を1~16の範囲で選択します。デフォルトは16です。スイッチが16個のアクティブインターフェイスをサポートしていない場合、このコマンドは必ず8以下に設定する必要があります。
  - c) [Load Balance] ドロップダウンリストから、パケットをグループ チャネルインターフェイ ス間でロードバランスするために使用する基準を選択します。デフォルトでは、ASA は パケットの送信元および宛先 IP アドレスに従って、インターフェイスでのパケットのロー ドをバランスします。パケットが分類される基準になるプロパティを変更する場合は、別 の基準のセットを選択します。たとえば、トラフィックが同じ送信元および宛先 IP アドレ スに大きく偏っている場合、EtherChannel 内のインターフェイスに対するトラフィックの 割り当てがアンバランスになります。別のアルゴリズムに変更すると、トラフィックはよ り均等に分散される場合があります。ロードバランシングの詳細については、ロードバ ランシング (4ページ) を参照してください。
  - d) [Secure Group Tagging] 設定については、ファイアウォール コンフィギュレーション ガイ ドを参照してください。
  - e) [ASA Cluster] 設定については、(推奨、マルチコンテキストモードでは必須)制御ユニッ トでのインターフェイスの設定を参照してください。
- **ステップ5** [OK] をクリックします。

[Interfaces] ペインに戻ります。

- **ステップ6** チャネルグループ内の物理インターフェイスのモードおよびプライオリティを設定するには、 次の手順を実行します。
  - a) [Interfaces] テーブルで物理インターフェイスを選択し、[Edit] をクリックします。

[Edit Interface] ダイアログボックスが表示されます。

- b) [Advanced] タブをクリックします。
- c) [EtherChannel]領域で、[Mode] ドロップダウンリストから、[Active]、[Passive]、または[On] を選択します。[Active] モード(デフォルト)を使用することを推奨します。
- d) (オプション。ISA 3000のみ) [LACPポートの優先順位(LACP Port Priority)]フィールドで、ポートの優先順位を1~65535の範囲で設定します。デフォルトは32768です。数字が大きいほど、プライオリティは低くなります。使用可能な数よりも多くのインターフェイスを割り当てた場合、ASA ではこの設定を使用して、アクティブインターフェイスとスタンバイインターフェイスを決定します。ポートプライオリティ設定がすべてのインターフェイスで同じ場合、プライオリティはインターフェイス ID(スロット/ポート)で

決まります。最も小さいインターフェイス ID が、最も高いプライオリティになります。 たとえば、GigabitEthernet 0/0 のプライオリティは GigabitEthernet 0/1 よりも高くなります。

あるインターフェイスについて、インターフェイス ID は大きいが、そのインターフェイ スがアクティブになるように優先順位を付ける場合は、より小さい値を持つようにこのコ マンドを設定します。たとえば、GigabitEthernet 1/3 を GigabitEthernet 0/7 よりも前にアク ティブにするには、0/7 インターフェイスでのデフォルトの 32768 に対し、1/3 インター フェイスでプライオリティ値を 12345 にします。

EtherChannel の反対の端にあるデバイスのポートプライオリティが衝突している場合、シ ステムプライオリティを使用して使用するポートプライオリティが決定されます。シス テムプライオリティを設定するには、ステップ9を参照してください。

ステップ7 [OK] をクリックします。

[Interfaces] ペインに戻ります。

- ステップ8 [Apply] をクリックします。
- ステップ9 (オプション。ISA 3000のみ)LACP システムプライオリティを設定するには、次の手順を実行します。EtherChannelの反対の端にあるデバイスのポートプライオリティが衝突している場合、システムプライオリティを使用して使用するポートプライオリティが決定されます。詳細については、ステップ 6d を参照してください。
  - a) コンテキストモードによって次のように異なります。
    - ・シングルモードの場合、[構成(Configuration)]>[デバイス設定(Device Setup)]> [EtherChannel]ペインを選択します。
    - マルチモードの場合、システム実行スペースで、[構成(Configuration)]>[コンテキ スト管理(Context Management)]>[EtherChannel]ペインを選択します。
  - b) [LACP System Priority] フィールドに、プライオリティを1~65535の範囲で入力します。
     デフォルトは 32768 です。

#### 関連トピック

ロードバランシング (4ページ) EtherChannel へのインターフェイスの追加 (8ページ)

## EtherChannel の例

次の例では、3つのインターフェイスを EtherChannel の一部として設定します。また、システ ムプライオリティをより高く設定するとともに、GigabitEthernet 0/2 のプライオリティを他の インターフェイスよりも高く設定します。これは、8個を超えるインターフェイスが EtherChannel に割り当てられた場合に備えるためです。

```
lacp system-priority 1234
```

```
interface GigabitEthernet0/0
   channel-group 1 mode active
interface GigabitEthernet0/1
   channel-group 1 mode active
interface GigabitEthernet0/2
   lacp port-priority 1234
   channel-group 1 mode passive
interface Port-channel1
   lacp max-bundle 4
   port-channel min-bundle 2
   port-channel load-balance dst-ip
```

# EtherChannel インターフェイスの履歴

表 1: EtherChannel インターフェイスの履歴

| リリース   | 機能情報                                                                                                    |
|--------|----------------------------------------------------------------------------------------------------|
| 8.4(1) | 最大48個の802.3ad EtherChannel(1つあたりのアクティ<br>ブインターフェイス8個)を設定できます。                                                 |
|        | 次の画面が変更または導入されました。                                                                                            |
|        | [Configuration] > [Device Setup] > [Interface Settings] ><br>[Interfaces]                                     |
|        | [Configuration] > [Device Setup] > [Interface Settings] ><br>[Interfaces] > [Add/Edit EtherChannel Interface] |
|        | [Configuration] > [Device Setup] > [Interface Settings] ><br>[Interfaces] > [Add/Edit Interface]              |
|        | [設定(Configuration)] > [デバイスのセットアップ<br>(Device Setup)] > [EtherChannel]                                        |
|        | (注) EtherChannel は ASA 5505 ではサポートされ<br>ません。                                                                  |
|        | リリース<br>8.4(1)                                                                                                |

| 機能名                                      | リリース   | 機能情報                                                                                                    |
|------------------------------------------|--------|----------------------------------------------------------------------------------------------------|
| EtherChannel あたり 16 個のアクティブ リン<br>クのサポート | 9.2(1) | EtherChannel あたり最大で 16 個のアクティブ リンクを<br>設定できるようになりました。これまでは、8 個のアク<br>ティブ リンクと 8 個のスタンバイ リンクが設定できま<br>した。スイッチは、16 個のアクティブ リンクをサポー<br>ト可能である必要があります(たとえば、Cisco Nexus<br>7000 と F2 シリーズ 10 ギガビットイーサネットモジュー<br>ル)。                                          |
|                                          |        | <ul> <li>(注) 旧バージョンの ASA からアップグレードする場合、互換性を得るために、アクティブなインターフェイスの最大数を 8 に設定します。</li> <li>次の画面が変更されました。[Configuration] &gt; [Device Setup] &gt; [Interface Settings] &gt; [Interfaces] &gt; [Add/Edit EtherChannel Interface] &gt; [Advanced]。</li> </ul> |

翻訳について

このドキュメントは、米国シスコ発行ドキュメントの参考和訳です。リンク情報につきましては 、日本語版掲載時点で、英語版にアップデートがあり、リンク先のページが移動/変更されている 場合がありますことをご了承ください。あくまでも参考和訳となりますので、正式な内容につい ては米国サイトのドキュメントを参照ください。